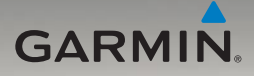

# nüvi<sup>®</sup> serie 705 manuale di avvio rapido

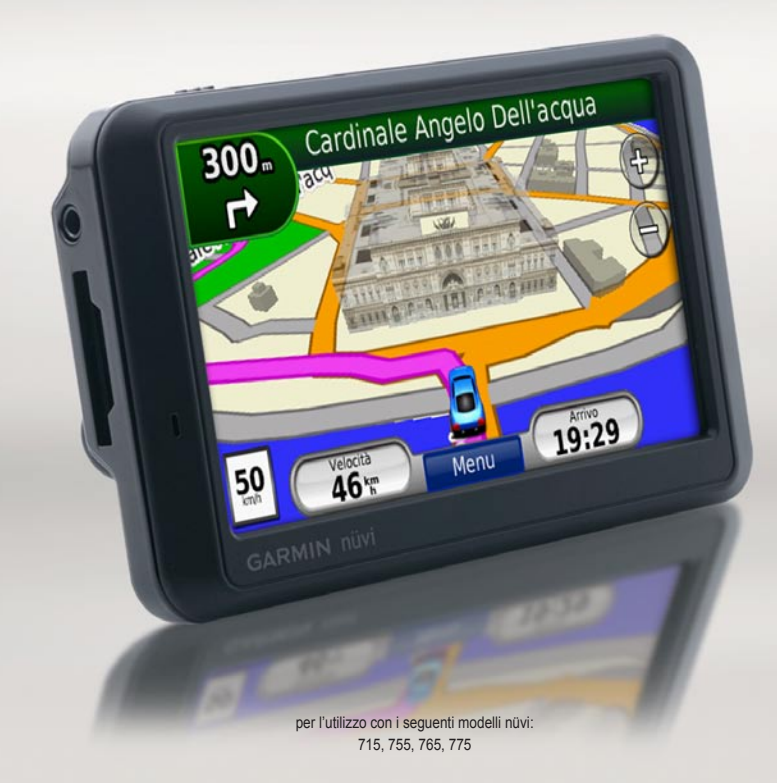

# L'unità nüvi

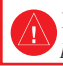

Per avvisi sul prodotto e altre informazioni importanti, consultare la Guida Informazioni importanti sul prodotto e sulla sicurezza inclusa nella confezione.

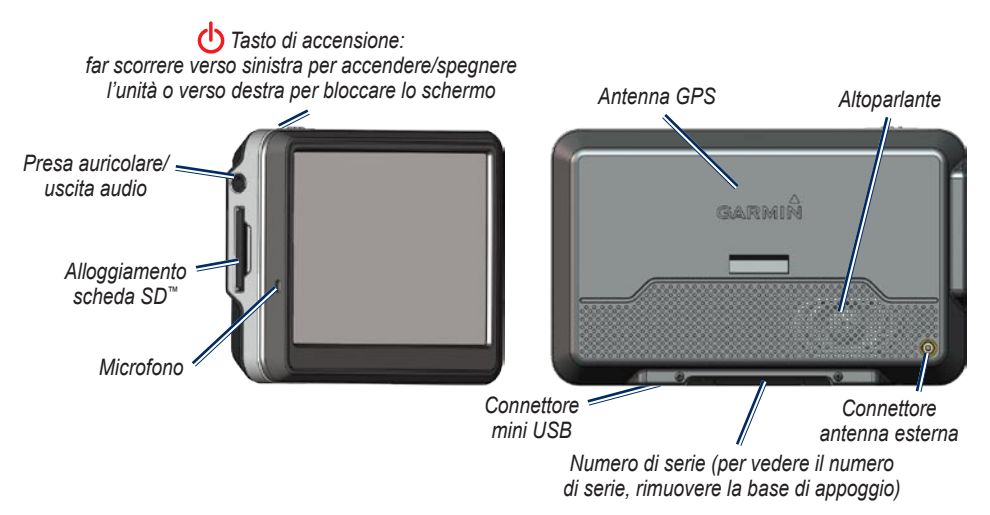

AVVERTENZA: questo prodotto è dotato di una batteria agli ioni di litio. Per evitare possibili danni, quando si esce dal veicolo rimuovere l'unità o riporla lontano dai raggi diretti del sole.

Prima di montare il nüvi, vedere la guida *Informazioni importanti sul prodotto e sulla sicurezza* per informazioni sulle disposizioni legali relative al montaggio sul parabrezza.

Garmin<sup>®</sup>, il logo Garmin e nüvi<sup>®</sup> sono marchi di Garmin Ltd. o delle società affiliate, registrati negli Stati Uniti e in altri paesi. L'uso di tali marchi non è consentito senza consenso esplicito da parte di Garmin. Il marchio e i logo Bluetooth<sup>®</sup> sono di proprietà di Bluetooth SIG, Inc. e il loro uso da parte di Garmin è concesso su licenza. SD<sup>™</sup> è un marchio di The SD Card Association.

# Fase 1: montaggio del nüvi

- Rimuovere la plastica trasparente dal supporto a ventosa. Pulire il parabrezza e la ventosa con un panno privo di lanugine.
- 2. Posizionare il supporto a ventosa sul parabrezza.
- Inserire il cavo di alimentazione per veicoli nel connettore di alimentazione sul lato destro della base di appoggio.

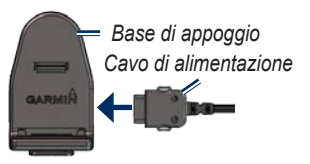

 Inserire la base di appoggio sul braccio del supporto a ventosa, facendola scattare in posizione.

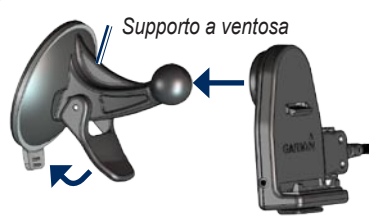

- 5. Spingere la leva indietro verso il parabrezza.
- 6. Inserire la parte inferiore del nüvi nella base di appoggio.
- 7. Inclinare indietro il nüvi finché non scatta in posizione.

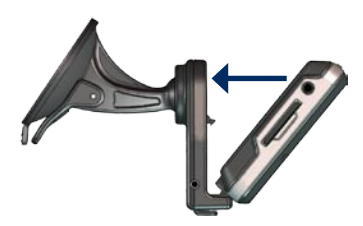

- Inserire l'altra estremità del cavo in una presa di alimentazione disponibile nel veicolo. L'unità si accende automaticamente se è collegata la presa e il motore del veicolo è avviato.
- Se si sta utilizzando un ricevitore Info Traffico in Europa, fissare l'apposita antenna sul parabrezza mediante le ventose (il ricevitore Info Traffico è in dotazione in alcune confezioni del nüvi).

# Fase 2: configurazione del nüvi

Per accendere il nüvi, far scorrere il tasto 🖒 di **accensione** verso sinistra. Seguire le istruzioni riportate sullo schermo.

# Fase 3: acquisizione del segnale satellitare

- Recarsi in un'area all'aperto, fuori da parcheggi sotterranei e lontano da edifici a più piani.
- 2. Arrestare il veicolo e accendere il nüvi.

L'acquisizione del segnale satellitare può richiedere alcuni minuti. Le barre **della** indicano la potenza del segnale GPS. Quando una delle barre è verde, il nüvi ha acquisito il segnale satellitare È ora possibile selezionare una destinazione e creare un percorso per raggiungerla.

## Fase 4: uso del nüvi

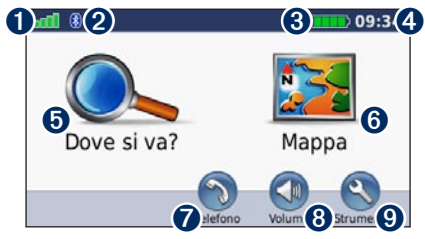

- 1 Potenza del segnale GPS.
- Stato della tecnologia Bluetooth<sup>®</sup> (non disponibile sul nüvi 755).
- **3** Stato della batteria.
- **4** Ora corrente.
- **5** Toccare per cercare una destinazione.
- **6** Toccare per visualizzare la mappa.
- Toccare per effettuare una chiamata quando l'unità è collegata a un telefono cellulare compatibile (non disponibile sul nüvi 755).
- **8** Toccare per regolare il volume.

Occare per utilizzare strumenti quali lettori multimediali, impostazioni e per accedere alla pagina di Aiuto.

### Ricerca dei punti di interesse

- 1. Toccare Dove si va? > Punti di Interesse.
- 2. Selezionare una categoria e una sottocategoria.
- 3. Selezionare una destinazione, quindi toccare Vai!.

Per inserire le lettere che compongono il nome, toccare **Dove si va?**. > **Punti di Interesse** > **Scrivi Nome**.

Per cercare una località in una zona diversa, toccare **Dove si va?**. > **Vicino**.

### Aggiunta di una sosta

- Con un percorso attivo, toccare Menu > Dove si va?.
- 2. Individuare la sosta da aggiungere.
- 3. Toccare Vai!.
- Toccare Usa come punto intermedio per aggiungere la sosta prima della destinazione.

Per aggiungere più di una sosta, modificare il percorso attivo. Toccare **Dove si va?** > **Percorsi personalizzati**.

## Come seguire il percorso

Il percorso è contrassegnato da una linea magenta. Durante il viaggio, il nüvi segnala la destinazione con istruzioni vocali, frecce sulla mappa e indicazioni sulla parte superiore della pagina Mappa. L'angolo superiore sinistro indica la distanza dalla prossima svolta e in quale corsia può essere effettuata la manovra. Se ci si allontana dal percorso originale, il nüvi ricalcola il percorso e fornisce nuove indicazioni.

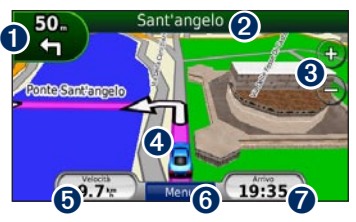

Toccare per visualizzare la pagina Prossima svolta o Lane Assist page (se disponibile).

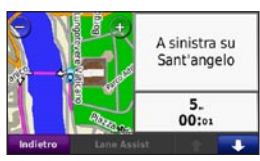

2 Toccare per visualizzare la pagina Elenco svolte.

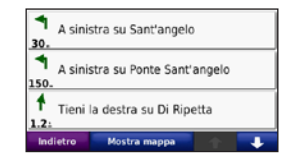

- **3** Toccare per ingrandire o ridurre la visualizzazione.
- Toccare per visualizzare la pagina Dove mi trovo?.

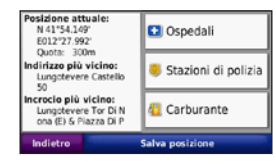

 Toccare per visualizzare la pagina Computer di viaggio.

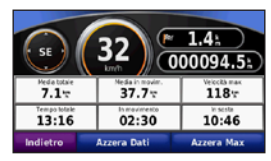

- **6** Toccare per tornare alla pagina Menu.
- Toccare per modificare i dati visualizzati in questa schermata.

### Utilizzo di Info Traffico FM TMC

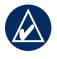

**NOTA:** Garmin non è responsabile dell'accuratezza delle informazioni sul traffico.

Il ricevitore Info Traffico FM, integrato nel cavo di alimentazione per veicoli, è in dotazione i alcune confezioni del nüvi.

Per ricevere informazioni sul traffico, è necessario che il ricevitore sia collegato al nüvi e a una fonte di alimentazione esterna. Inoltre, il ricevitore Info Traffico e il nüvi devono trovarsi nell'intervallo di frequenza di una stazione FM TMC (Traffic Message Channel). Il servizio di informazioni sul traffico si attiva automaticamente una volta che il dispositivo GPS Garmin ha acquisito il segnale satellitare durante la ricezione delle segnalazioni sul traffico dal provider del servizio.

Per ulteriori informazioni sui ricevitori Info Traffico e le aree di copertura, visitare il sito Web all'indirizzo www.garmin.com/traffic.

**NOTA:** il surriscaldamento dei finestrini e la vernice metallizzata possono ridurre le prestazioni del ricevitore Info Traffico. Durante il calcolo del percorso, il nüvi esamina il traffico corrente e modifica automaticamente il percorso per ottimizzare i tempi di percorrenza. Se non è disponibile una strada alternativa, è possibile che venga indicato il percorso lungo il quale vi è l'ingorgo. Se durante la navigazione si verifica un rallentamento dovuto al traffico, il nüvi ricalcola automaticamente il percorso.

Quando si ricevono informazioni sul traffico, nell'angolo superiore sinistro della pagina Mappa viene visualizzata l'icona del traffico . L'icona del traffico assume un colore diverso a seconda delle condizioni del traffico presenti lungo il proprio itinerario o la strada che si sta percorrendo al momento. Per visualizzare la mappa relativa al traffico, toccare l'icona.

### Visualizzazione di annunci

In Nord America, se la confezione del nüvi include il ricevitore Info Traffico, verranno inviati messaggi pubblicitari e coupon. Toccare la pubblicità visualizzata sullo schermo per cercare la posizione più vicina associata al messaggio pubblicitario.

ATTENZIONE: si raccomanda di non trascrivere i codici dei coupon durante la guida.

# Esecuzione di chiamate in vivavoce

La tecnologia wireless Bluetooth non è disponibile per i modelli nüvi 755.

La tecnologia wireless Bluetooth consente di collegare il nüvi al telefono cellulare in modalità wireless per utilizzarlo come dispositivo vivavoce. Per eseguire l'associazione e la connessione, accertarsi che il telefono e il nüvi siano accesi e si trovino entro una distanza di 10 metri l'uno dall'altro.

# Associazione del nüvi al telefono cellulare

- Accertarsi che il nüvi supporti il modello del telefono in uso (visitare il sito Web www.garmin.com/bluetooth).
- Nella pagina Menu, toccare Strumenti > Impostazioni > Bluetooth > Aggiungi.
- Abilitare il componente Bluetooth sul telefono e attivare la modalità Visibile. Generalmente tale impostazione si trova nel menu Bluetooth, Connessioni o Vivavoce.
- 4. Toccare OK sull'unità nüvi.
- 5. Selezionare il telefono e toccare **OK**.
- 6. Digitare il PIN Bluetooth del nüvi (1234) sul telefono.

### Ricezione di una chiamata

Quando si riceve una chiamata, si apre la finestra Chiamata in arrivo. Toccare **Rispondi** per rispondere alla chiamata. Il microfono interno si trova nella parte anteriore del nüvi. Parlare normalmente.

### Esecuzione di una chiamata

Quando il telefono è connesso al nüvi, è possibile effettuare chiamate. Toccare **Telefono** per accedere al menu Telefono.

| <u> </u> |
|----------|
|          |

**NOTA:** le funzioni del menu Telefono del nüvi non sono completamente supportate da tutti i telefoni.

### Chiamata a un numero

- 1. Toccare Telefono > Comp..
- 2. Digitare il numero e toccare **Comp.**.
- 3. Per terminare la chiamata, toccare C > Termina chiamata.

# Reimpostazione del nüvi

Se lo schermo del nüvi non funziona correttamente, spegnerlo e riaccenderlo. Se il problema persiste, far scorrere il tasto di **d** accensione verso sinistra e tenerlo premuto per 8 secondi. Riaccendere il nüvi. L'unità dovrebbe funzionare correttamente.

## Uso del trasmettitore FM

Prima di utilizzare il trasmettitore FM nella propria area, consultare l'informativa relativa ai trasmettitori FM contenuta nel manuale dell'utente.

È possibile ascoltare l'audio proveniente dal nüvi tramite gli altoparlanti del veicolo. Nella pagina Menu, selezionare Volume > Uscita audio > Trasmettitore FM > OK. Selezionare un canale FM con un segnale molto statico, quindi lo stesso canale sul nüvi.

# Blocco del nüvi

- 1. Toccare Strumenti > Impostazioni > Sicurezza.
- 2. Toccare il pulsante sotto Garmin Lock.
- 3. Inserire un PIN di 4 cifre e andare in una posizione di sicurezza.

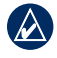

NOTA: nel caso in cui non si ricordi il PIN e la posizione di sicurezza, per poter sbloccare il nüvi è necessario inviare l'unità all'assistenza Garmin allegando una registrazione valida del prodotto o la prova d'acquisto.

# Ascolto di file MP3

- 1. Toccare Strumenti > Lettore musicale.
- 2. Per aprire il lettore MP3, toccare Sorgente.
- 3. Toccare Sfoglia.
- 4. Toccare una categoria.
- 5. Toccare Ripr. tutti.

# nüMaps Guarantee<sup>™</sup>

Per ricevere un aggiornamento mappe gratuito (se disponibile), registrare il nüvi all'indirizzo http://my.garmin.com entro 60 giorni dalla prima acquisizione dei satelliti e dal primo utilizzo del nüvi. Non si avrà diritto all'aggiornamento mappe gratuito se la registrazione viene effettuata telefonicamente oppure oltre i 60 giorni dal primo utilizzo del nüvi.

# Ulteriori informazioni

Per ulteriori informazioni sul nüvi, toccare **Strumenti** > **Aiuto**. È possibile scaricare la versione più recente del manuale dell'utente dal sito Web www.garmin.com. Per informazioni sugli accessori, visitare il sito Web http://buy.garmin.com oppure contattare il rivenditore Garmin locale.

© 2008–2009 Garmin Ltd. o società affiliate Codice prodotto 190-00955-51 Rev. B